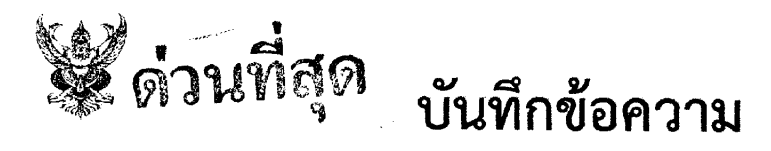

ส่วนราชการ สำนักงานเกษตรจังหวัดลำปาง โทร o ๕๔๘๒ ๙๗๒๒ โทรสาร o ๕๔๘๒ ๙๗๙๕

ที่ ลป ๐๐๐๙.๔/ ๖ ๖ศ ๖

วันที่ ๒๛ มีนาคม ๒๕๖๔

**เรื่อง** ขอข้อมูลเกษตรกรที่ขึ้นทะเบียน ปี ๒๕๖๒-๒๕๖๓ และข้อมูลเกษตรกรที่ผ่านการอนุมัติเข้าร่วม โครงการเยียวยา Covid-๑๙

เรียน เกษตรอำเภอ ทุกอำเภอ

ด้วยได้รับแจ้งจากสำนักงานการตรวจเงินแผ่นดินจังหวัดลำปางได้ตรวจสอบการเงินอื่น ปีงบประมาณ ๒๕๖๔ ของสำนักงานเกษตรจังหวัดลำปาง เพื่อประกอบการตรวจสอบ การขึ้นทะเบียนและ ปรับปรุงทะเบียนเกษตร ด้านพืชจังหวัดลำปาง เพื่อเข้าร่วมโครงการเยียวยา Covid-๑๙ ซึ่งขอข้อมูลดังต่อไปนี้

ด. ข้อมูลเกษตรกรที่ขึ้นทะเบียน เพื่อดำเนินการประกาศ ดูต อำเภอ ปี ๒๕๖๒ และ ๒๕๖๓

๒. ข้อมู<sup>้</sup>ลเกษตรกรที่ผ่านการอนุมัติเข้าร่วมโครงการเยียวยา Covid-๑๙

สำนักงานเกษตรจังหวัดลำปาง จึงขอให้สำนักงานเกษตรอำเภอดำเนินการจัดส่งข้อมูลที่กล่าว มาข้างต้น ในรูปแบบไฟล์ อิเล็กทรอนิกส์ รายละเอียดตามเอกสารที่แนบมาพร้อมนี้ แล้วจัดส่งให้สำนักงาน เกษตรจังหวัด ทาง E-Mail : maytawan๓๑๗@gmail.com ภายในวันที่ ๒๔ มีนาคม ๒๕๖๔

จึงเรียนมาเพื่อทราบและดำเนินการ

(นายสมมารถ สยมภาค) เกษตรจังหวัดลำปาง

| รับที่. | เกษตรวังหวัด<br>001635 |
|---------|------------------------|
| วันที.  | 2 3 J. N. 2564         |
| ເວກາ.   | 21                     |

#### จดหมายบันทึก

นักง

ระหว่าง นายนนท์นที เครือวงศ์ เจ้าหน้าที่ตรวจสอบ กับ นายสมมารถ สยมภาค
 ตำแหน่ง เกษตรจังหวัดลำปาง
 และเจ้าหน้าที่ผู้เกี่ยวข้อง
 ชื่อหน่วยงาน สำนักงานเกษตรจังหวัดลำปาง

ที่ ลป ๒๕๖๔/ดล๙

| ความเห็นหรือคำถาม                                | คำขึ้แจงของเจ้าหน้าที่ผู้รับตรวจ |
|--------------------------------------------------|----------------------------------|
| สำนักงานการตรวจเงินแผ่นดินจังหวัดลำปางได้        |                                  |
| ตรวจสอบการเงินอื่น ปีงบประมาณ ๒๕๖๔ ของ           |                                  |
| สำนักงานเกษตรจังหวัดลำปาง                        |                                  |
| เพื่อประกอบการตรวจสอบ การขึ้นทะเบียนและ          |                                  |
| ปรับปรุงทะเบียนเกษตรกร ด้านพืชจังหวัดลำปาง เพื่อ |                                  |
| เข้าร่วมโครงการเยียวยาฯ                          |                                  |
| <u>ขอข้อมูลดังต่อไปนี้</u>                       |                                  |
| ๑. ข้อมูลเกษตรกรที่ขึ้นทะเบียน เพื่อ             |                                  |
| ดำเนินการประกาศ ดด อำเภอ ปี ๒๕๖๒ และ ๒๕๖๓        |                                  |
| ๑.๑ ข้อมูล ไฟล์อิเล็กทรอนิกส์                    |                                  |
| ๑.๒ สำเนาข้อมูลเป็นเอกสาร พร้อม                  |                                  |
| รับรองสำเนา                                      |                                  |
| ๒. ข้อมูลเกษตรกรที่ผ่านการอนุมัติเข้าร่วม        |                                  |
| โครงการเขียวยา Covid-๑๙ ๑๓ อำเภอ                 |                                  |
| ๑.๑ ข้อมูล ไฟล์อิเล็กทรอนิกส์                    |                                  |
| ๑.๒ สำเนาข้อมูลเป็นเอกสาร พร้อม                  |                                  |
| รับรองสำเนา                                      |                                  |
| จึงเรียนมาเพื่อโปรดดำเนินการ พร้อมเอกสาร         | Mon For hars IM SU-mill          |
| ประกอบภายในวันที่ ๒๕ มีนาคม ๒๕๖๔                 | $= Ap_{1}(q_{1})$                |
| จักขอบคุณยิ่ง                                    |                                  |
|                                                  | The man is an and the total      |
| eneria azora                                     | for very -                       |
| (นายนนท์นที่ เครือวงศ์)                          | hammen                           |
| เจ้าหน้าที่ตรวจสอบ                               | NIGHTAN                          |
| วันที่ ๒๓ มีนาคม ๒๕๖๔                            | NS                               |
|                                                  | the free                         |
|                                                  | レッシー・・・                          |
| สำนักตรวจเงินแผ่นดินจังหวัดลำปาง                 | (นายสมบารถ สยบภาค)               |
| ାମ୍ଟ. ୦ <b>ଝିଝା</b> ଚନ୍ଦ କର କର ନିହି ଭରତ          | เกษตรจังหวัดลำปาง                |
| โทรสาร. 0 ๕๔๒๘ ๔๖๒๓                              |                                  |
| ไปรษณีย์อิเล็กทรอนิกส์ lpa@oag.go.th             |                                  |

การตรวจสอบข้อมูลเกษตรกรที่ขึ้นทะเบียน ปี ๒๕๖๒ และ ๒๕๖๓

๑. เลือกเมนู "ทะเบียนเกษตรกร" รายการ "พืชเศรษฐกิจที่สำคัญ" คลิ๊ก "จัดชุดติด ประกาศ/ตรวจสอบพื้นที่"

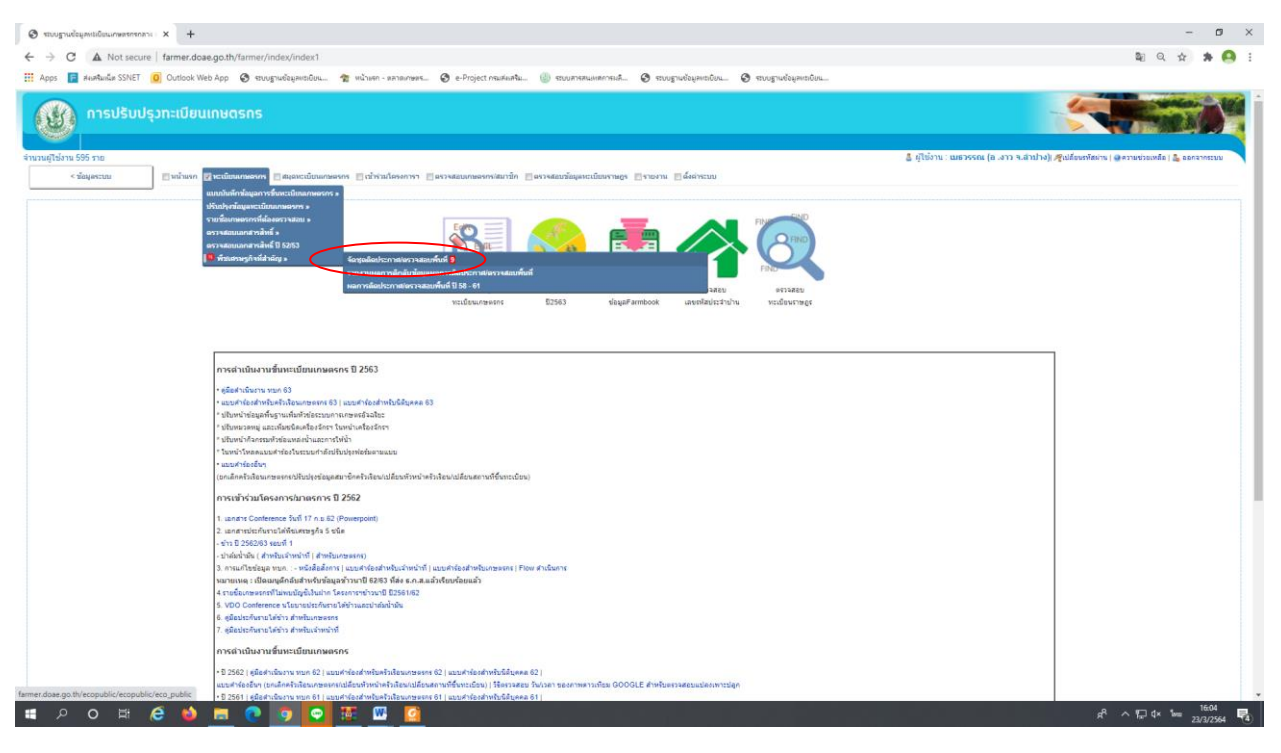

๒. เลือก User(บันทึก) วันที่จัดชุด เริ่ม ปี ๒๕๖๒ และ ๒๕๖๓ โดยเลือก Show all entries

### คลิ๊ก 🔎 แสดงข้อมูลแปลงเดิม

|                                                                                                    | 🕲 สบบฐานข้อมูลหม่มข้อ  | + × +                   |                           |                           |                                           |                                                 |                                                           |                                        |                  |                                       | - 0                                | × |
|----------------------------------------------------------------------------------------------------|------------------------|-------------------------|---------------------------|---------------------------|-------------------------------------------|-------------------------------------------------|-----------------------------------------------------------|----------------------------------------|------------------|---------------------------------------|------------------------------------|---|
| Image: Second second second | ← → C ▲                | Not secure   farmer.doa | a.go.th/ecopublic/ecopu   | blic/eco_public           |                                           |                                                 |                                                           |                                        |                  |                                       | te q 🕁 🖈 🤗                         | : |
|                                                                                                    | 📰 Apps 📄 deatha        | ida SSNET 🧕 Outlook We  | b App 👩 ระบบฐานซ้อมูลเช   | เดียน 😤 หน้างคา - ตลา     | aunwas 🕲 e-Project neur                   | ค่อสริม 🛞 ระบบสารสนองคารเ                       | เล้ 🧿 ระบบฐานซ้อมูลแระยับห                                | <ul> <li>สมบรานของสุดเขติยน</li> </ul> |                  |                                       |                                    |   |
|                                                                                                    | 111 (B)                | รปรับปรุวทะเบียนเ       | กษตรกร                    |                           |                                           |                                                 |                                                           |                                        |                  |                                       |                                    | ŀ |
|                                                                                                    | จำนวนผู้ใช้งาน 580 ราย |                         |                           |                           |                                           |                                                 |                                                           |                                        | 🚨 ผู้ใช้งาน : เม | ຮວຈະໜ (ຄ.ຈາວ ຈ.ທ່ານ່າຈ): 🦓ເປລີຍແກໂສທາ | ะ   🖗 ความช่วยเหลือ   🍰 ออกจากระบบ | t |
|                                                                                                    | < ข้อมูลระบ            | น 🛛 เม่าแรก 🖻           | งระเบียนกาษครกร 🛅 สมุดหระ | ນັບພານອອກຈ 📰 ເທົ່າຮ່ານໂອຈ | eการฯ 🛅ตรวจส่อนแกษตรกร/ส่ม                | กปก 📕ดรวรสอบข้อมูลหะเบียงรา                     | พธุร 🖾 รายงาน 🗖 ตั้งค่าระบบ                               |                                        |                  |                                       |                                    |   |
|                                                                                                    |                        |                         |                           |                           |                                           |                                                 |                                                           |                                        |                  |                                       |                                    |   |
| Understand distander unterstand distander untersta                           |                        |                         |                           |                           | <sup></sup> ຄານຈິສຽສ 5 2562 ຈະແຮ          | จัดชุดอื่อป<br>สงนัยมูลวับันทึกจาก รบก และ famt | ระกาสโตรวจสอบพื้นที่<br>sock อยู่ในบุตเดียวกัน แต่แสดงปอด | รามในแบบร่ามาจาก ระบก หรือ farmb       | cok              |                                       |                                    |   |
| Image: College College Coll                   |                        |                         |                           |                           | and a Charl                               | ช่อมูลเรียงภามชื่อ สกุล ของเกษตร                | กร เพื่อให้สะควกในการครวจสอบข่อ                           | มูลแต่สวราช                            |                  |                                       |                                    |   |
| Intermining and the state of the state of the st                   |                        |                         |                           |                           | รับแพช : (เบรดเส<br>รับได้งอนไลง : สานล : | ו ברא באווגע (                                  | จึงหวัด : สำปาง                                           |                                        |                  |                                       |                                    |   |
| training colspan="6">training colspan="6">training colspan="6">training colspan="6">training colspan="6"           training colspan="6">training colspan="6"           training colspan="6"             <                                                                                                    |                        |                         |                           |                           |                                           |                                                 | Satja                                                     |                                        |                  |                                       |                                    |   |
| All reg         All reg                                                                                                    |                        |                         |                           |                           |                                           |                                                 | กข้อกร้องเร้า                                             |                                        |                  |                                       |                                    |   |
| No.         1         vol         1         vol         1         vol         1         vol         1         vol         1         vol         1         vol         1         vol         1         volu         1         volu         v                                                                                                    | Save as Excel          |                         |                           |                           |                                           |                                                 |                                                           |                                        |                  |                                       | Search                             |   |
| Jain         Jain         Jain <th< th=""><th>No.</th><th>11 มุณที</th><th>11 saj</th><th>II drun</th><th>11 รับทั</th><th>ประท(นั้นที่ก)<br/>วันที่จัดชุด</th><th>(sec(ปรีบปรุง)<br/>ไป ในที่ปันที่กระด</th><th>II utastu II</th><th>แปลงเฉีย</th><th>11 anto-Inti</th><th>II musianus</th><th></th></th<>                                                                                                    | No.                    | 11 มุณที                | 11 saj                    | II drun                   | 11 รับทั                                  | ประท(นั้นที่ก)<br>วันที่จัดชุด                  | (sec(ปรีบปรุง)<br>ไป ในที่ปันที่กระด                      | II utastu II                           | แปลงเฉีย         | 11 anto-Inti                          | II musianus                        |   |
| 2133         546         11         Vindes         91 = 2.919         eff.300011<br>(1) = 2.0501         eff.300011<br>(1) = 2.0501 <theff.30001< th="">         eff.300011         <theff.30001<< td=""><td>ด้นนา</td><td>ด้นหา</td><td>ด้นหา</td><td>ด้แหา</td><td>ด้หมา</td><td>ด้นหา</td><td>ด้มหา</td><td>ด้นนา</td><td>คำลา</td><td>ต้มหา</td><td>สัมหา</td><td></td></theff.30001<<></theff.30001<>                                                                                                    | ด้นนา                  | ด้นหา                   | ด้นหา                     | ด้แหา                     | ด้หมา                                     | ด้นหา                                           | ด้มหา                                                     | ด้นนา                                  | คำลา             | ต้มหา                                 | สัมหา                              |   |
| 1256         121         5         10mm         96.2.299         96.3.299         97.5.299         97.5.299         97.5.299         97.5.299         97.5.299         97.5.299         97.5.299         97.5.299         97.5.299         97.5.299         97.5.299         97.5.299         97.5.299         97.5.299         97.5.299         97.5.299         97.5.299         97.5.299         97.5.299         97.5.299         97.5.299         97.5.299         97.5.299         97.5.299         97.5.299         97.5.299         97.5.299         97.5.299         97.5.299         97.5.299         97.5.299         97.5.299         97.5.299         97.5.299         97.5.299         97.5.299         97.5.299         97.5.299         97.5.299         97.5.299         97.5.299         97.5.299         97.5.299         97.5.299         97.5.299         97.5.299         97.5.299         97.5.299         97.5.299         97.5.299         97.5.299         97.5.299         97.5.299         97.5.299         97.5.299         97.5.299         97.5.299         97.5.299         97.5.299         97.5.299         97.5.299         97.5.299         97.5.299         97.5.299         97.5.299         97.5.299         97.5.299         97.5.299         97.5.299         97.5.299         97.5.299         97.5.299         97.5.299                                                                                                    | 2133                   | 586                     | 11                        | บ่านร้อง                  | 01 a.e. 2019                              | ec52050001<br>01 w.s. 2562                      | ec52050001<br>13 w.s. 2562                                | ข่าวมาชี 2562                          |                  |                                       | ٩                                  |   |
| 2037         642         5         setsoffa         016.8.2991         65.09901<br>(01 k 2.2992         61.002         61.002         61.002         61.002         61.002         61.002         61.002         61.002         61.002         61.002         61.002         61.002         61.002         61.002         61.002         61.002         61.002         61.002         61.002         61.002         61.002         61.002         61.002         61.002         61.002         61.002         61.002         61.002         61.002         61.002         61.002         61.002         61.002         61.002         61.002         61.002         61.002         61.002         61.002         61.002         61.002         61.002         61.002         61.002         61.002         61.002         61.002         61.002         61.002         61.002         61.002         61.002         61.002         61.002         61.002         61.002         61.002         61.002         61.002         61.002         61.002         61.002         61.002         61.002         61.002         61.002         61.002         61.002         61.002         61.002         61.002         61.002         61.002         61.002         61.002         61.002         61.002         61.002                                                                                                    | 2598                   | 121                     | 5                         | ปามหวด                    | 09 n.s. 2019                              | ec52050001<br>02 e e 2562                       | ec52050001<br>03 e.e. 2562                                | ข่าวโพดเลี้ยงสัตว์ 2562                |                  |                                       | D Securi                           |   |
| 2035         641         5         938.048         918.219         918.2191         918.2191         918.2192         918.2192         918.2192         918.2192         918.2192         918.2192         918.2192         918.2192         918.2192         918.2192         918.2192         918.2192         918.2192         918.2192         918.2192         918.2192         918.2192         918.2192         918.2192         918.2192         918.2192         918.2192         918.2192         918.2192         918.2192         918.2192         918.2192         918.2192         918.2192         918.2192         918.2192         918.2192         918.2192         918.2192         918.2192         918.2192         918.2192         918.2192         918.2192         918.2192         918.2192         918.2192         918.2192         918.2192         918.2192         918.2192         918.2192         918.2192         918.2192         918.2192         918.2192         918.2192         918.2192         918.2192         918.2192         918.2192         918.2192         918.2192         918.2192         918.2192         918.2192         918.2192         918.2192         918.2192         918.2192         918.2192         918.2192         918.2192         918.2192         918.2192         918.2192         918.2192                                                                                                    | 2037                   | 682                     | 5                         | พถรงเหนือ                 | 01 n.m. 2019                              | ec\$2050001<br>02 w s. 2562                     | ec52050001<br>05 w.s. 2562                                | ข่าวมาปี 2562                          |                  |                                       | P tecneu                           |   |
| 2039         640         4         91 x 239         95 3001         95 3001         95 30001         95 30001         95 30001         95 30001         95 30001         95 30001         95 30001         95 30001         95 30001         95 30001         95 30001         95 30001         95 30001         95 30001         95 30001         95 30001         95 30001         95 30001         95 30001         95 30001         95 30001         95 30001         95 30001         95 30001         95 30001         95 30001         95 30001         95 30001         95 30001         95 30001         95 30001         95 30001         95 30001         95 30001         95 30001         95 30001         95 30001         95 30001         95 30001         95 30001         95 30001         95 30001         95 30001         95 30001         95 30001         95 30001         95 30001         95 30001         95 30001         95 30001         95 30001         95 30001         95 30001         95 30001         95 30001         95 30001         95 30001         95 30001         95 30001         95 30001         95 30001         95 30001         95 30001         95 30001         95 30001         95 30001         95 30001         95 30001         95 30001         95 30001         95 30001         95 300001         95 300001 <td>2038</td> <td>681</td> <td>5</td> <td>мазынба</td> <td>01 n.e. 2019</td> <td>ec52050001<br/>02 w s 2562</td> <td>ec52050001<br/>18 w.u. 2562</td> <td>ข่าวหาปี 2562</td> <td></td> <td>8</td> <td>٩</td> <td></td>                                                                                                    | 2038                   | 681                     | 5                         | мазынба                   | 01 n.e. 2019                              | ec52050001<br>02 w s 2562                       | ec52050001<br>18 w.u. 2562                                | ข่าวหาปี 2562                          |                  | 8                                     | ٩                                  |   |
| 2046         6179         4         91 m. 2019         eff200011<br>(01 m. 2042)         eff200011<br>(01 m. 2042) <theff200011< th="">         eff200011         <th< td=""><td>2039</td><td>680</td><td>4</td><td>พลวงเหรือ</td><td>01 u.m. 2019</td><td>ec52050001<br/>02 w.s. 2562</td><td>ec52050001<br/>13 w.s. 2562</td><td>ข่าวหาปี 2562</td><td></td><td></td><td>P Decent</td><td></td></th<></theff200011<>                                                                                              | 2039                   | 680                     | 4                         | พลวงเหรือ                 | 01 u.m. 2019                              | ec52050001<br>02 w.s. 2562                      | ec52050001<br>13 w.s. 2562                                | ข่าวหาปี 2562                          |                  |                                       | P Decent                           |   |
| 2041         618         3         watandia         61 s.k. 2019         ed300001<br>92 ks 2062         ed300001<br>92 ks 2062         ed30001<br>92 ks 2062         ed30001<br>92 ks 2062         ed300                                                                                                    | 2040                   | 679                     | 4                         | мазлинба                  | 01 n.e. 2019                              | ec52050001<br>02 w.s. 2562                      | ec52050001<br>18 w.s. 2562                                | ข่าวนาชี 2562                          |                  | 8                                     | ٩                                  |   |
|                                                                                                    | 2041                   | 678                     | 3                         | พลางเหรือ                 | 01 s.s. 2019                              | ec52050001<br>02 w.s. 2562                      | ec52050001<br>18 w.s. 2562                                | ຢ່າວພາປີ 2562                          | æ                |                                       | ٩                                  |   |
|                                                                                                    | 2042                   | 677                     | 1                         | vaseula                   | 01 8 8 2019                               | er52050001                                      | er52050001                                                | eiวามวรี 2562                          | 0.01             |                                       | 0                                  | 1 |

| 🕲 สบบฐานข้อมูลสมิขึ้นแกษตรกรรร - 🗙 🕲 846622                  | × +                          |                        |               |                          |                                                                                 |                                                                              |                                                |                                                 |                                                                        |                                                          |                       |                      |              | - 0                                       | ×          |
|--------------------------------------------------------------|------------------------------|------------------------|---------------|--------------------------|---------------------------------------------------------------------------------|------------------------------------------------------------------------------|------------------------------------------------|-------------------------------------------------|------------------------------------------------------------------------|----------------------------------------------------------|-----------------------|----------------------|--------------|-------------------------------------------|------------|
| ← → C ▲ Not secure   farmer.doae.go.th/ecopublic/pub         | lic_eco_ect_pdf/index/846622 | 2                      |               |                          |                                                                                 |                                                                              |                                                |                                                 |                                                                        |                                                          |                       |                      |              | x 🛪 🌔                                     | <b>9</b> E |
| 🔢 Apps 📔 ส่งเสริมเน็ต SSNET 🧕 Outlook Web App 😵 ระบบฐานข้อมู | พชเบียน 🍲 หน้าแรก - ตลาดเกร  | awa 🕲 e-Project nauai  | แสริม         |                          | ะบบสารสนเทสการผลิ                                                               | 🕙 ระบบฐานข้อมูละ                                                             | ะเบียน 📀                                       | ระบบฐานข้อมุ                                    | ເອາເປັນແ                                                               |                                                          |                       |                      |              |                                           |            |
| ≡ 846622                                                     |                              |                        |               | 1                        | / 10   - 10                                                                     | xxx +   E                                                                    | । ৩                                            |                                                 |                                                                        |                                                          |                       |                      |              |                                           | :          |
|                                                              |                              |                        |               |                          | สถานที่ดั้งเ                                                                    | แบบติดประกาศเก<br>เลขที่อ้างอิง 586 วัก<br>ปลง หมู่ที่ 11 ต่ำเ               | ษตรกรผู้ปลูกที<br>เที่ติดประกาศ<br>เล บ้านร้อง | ์ทาวนาปี 256<br>1 ต.ค. 2562<br>อำเภอ งาว        | 2<br>(พื้า<br>จังหวัด ลำปาง                                            | เที่เพาะปลูกที่มี                                        | ความเสี่ยงภัยต่ำ<br>1 | ແບບ<br>I)            | 2.1 หน้า 1   | > Open in Acrobat                         | ×          |
| 1                                                            | र्शन्त्रण<br>इ               | ชื่อ-สกุล              | นปอง<br>ที่ เ | ลักษณะ<br>การถือครอง     | ขอมูลเกียวกับ<br>ประเภท<br>เอกสาร                                               | เอกสารสิทธิ์<br>เลขที่เอกสาร                                                 | เบื้อที่ตาม<br>เอกสาร<br>(ไร่/งาน/วา)          | ขอมูลจะ<br>เนื้อที่<br>เพาะปลูก<br>(ไร่/งาน/วา) | ากทะเบียนเกษตรกรษู<br>วันที่เพาะปลูก /<br>วันที่ตาดว่า<br>จะเก็บเที่ตว | Jลูกข่าวมาปี 2562<br>พันธุ์พืช<br>ปี 2563                | พันธุ์พีข<br>ปี 2562  | สถานะ<br>(ข้อมูลจาก) | ลงลายมือชื่อ |                                           |            |
| 2                                                            | 1 1                          | นายขาว โน้มน้าว        | 15            | ควัวเรียน                | พื้นที่บอกเหนือเอกสารสิ<br>พธิ์<br>X: 591271                                    | 52050411050<br>Y: 2092712                                                    | 4/0/0                                          | 4/0/0                                           | 30 n.e. 2562 /<br>30 w.e. 2562                                         | (ຫ້າວເຈົ້າ)ຄຫ7<br>(ອາຍຸ 123 ວັນ)                         |                       | ต่าน<br>พบก.         |              |                                           |            |
|                                                              | 2 1                          | มายคู้ ซาบซึ่ง         | 15            | ควัวเรียน                | พื้นที่บอกเหนือเอกสารสิ<br>ทธิ์<br>X: 591312                                    | Y: 2092721                                                                   | 3/0/0                                          | 3/0/0                                           | 10 n.e. 2562 /<br>10 w.e. 2562                                         | (ສ້າວເຈົ້າ)ເຈົ້າສ່ອ<br>(ອາຍຸ 123 ຈັນ)                    | เจ้าต่อ               | ผ่าน<br>พบก.         |              |                                           |            |
| 3                                                            | 3 1                          | นายจตุรงท์ ยาง         | 14            | ครัวเรียน                | พื้นที่นอกเหนือเอกสารฟิ<br>หอี่<br>X: 591213                                    | 52050411038<br>Y: 2093711                                                    | 3/0/0                                          | 3/0/0                                           | 30 n.e. 2562 /<br>30 w.e. 2562                                         | (ข้าวเจ้า)เจ้าส่อ<br>(ลายุ 123 วัน)                      | เจ้าฮ่อ               | ผ่าน<br>พบก.         |              |                                           |            |
|                                                              | 4 1                          | นางจันทร์ ยาง          | 13            | ควัวเรียน                | พื้นที่บอกเหนือเอกสารสิ<br>หธิ์<br>X: 591712                                    | 52050411044<br>Y: 2092673                                                    | 2/0/0                                          | 2/0/0                                           | 20 n.e. 2562 /<br>20 w.e. 2562                                         | (ข้าวเจ้า)เจ้าส่อ<br>(อายุ 123 วัน)                      | เจ้าฮ่อ               | ສ່ານ<br>ທບກ.         |              |                                           |            |
| 4                                                            | 5 1                          | มางสาวจันหร่คำ ชุดดีธร | 14            | ครัวเรือน                | พื้นที่นอกเหนือเอกสารสิ<br>ทธิ์<br>X: 586596                                    | 52050411042<br>Y: 2092000                                                    | 6/0/0                                          | 6/0/0                                           | 20 n.e. 2562 /<br>20 w.e. 2562                                         | (ข้าวเจ้า)เจ้าส่อ<br>(อายุ 123 วัน)                      | เจ้าฮ่อ               | ທ່ານ<br>າານາ.        |              |                                           |            |
|                                                              | 6 1                          | นายจิด พงศ์กลิกร       | 14            | ครัวเรียน                | พื้นที่บอกเหนือเอกสารสิ<br>ทธิ์<br>X: SecT40                                    | 52050411045<br>Y: 2093054                                                    | 4/0/0                                          | 4/0/0                                           | 8 n.n. 2562 /<br>8 พ.ย. 2562                                           | (ข้าวเจ้า)เจ้าฮ่อ<br>(อาซุ 123 วัน)                      |                       | ທ່ານ<br>ທບກ.         |              |                                           |            |
| 5                                                            |                              | พากป                   | ระสงค์ค้      | เก<br>และ<br>ใดค้านให้ไห | พกระบริสสรรจสอบขอมูลท่<br>ะรับทราบว่าหากมีการแจ้ง<br>รแจ้งเจ้าหน้าที่สำนักงานเก | ขุบทระเบียนไวแลว และจ<br>ข้อมูลที่เป็นเพิ่งก่อเจ้าหน้<br>เษตรอำเภอ ชื่อ-สกุล | สุรบรองวามผิดตา                                | มารเพาะปลูกด์<br>มาฏหมายอาญา                    | ขาสาวขางคนเป็นของ<br>1 ซึ่งมีโทษจำคุก หรือ<br>หมายเลข                  | ุททเบมจริง ครบอวน<br>ปรับ หรือทั้งจำทั้งปรับ<br>โทรศัพท์ |                       | · · · · ·            |              |                                           |            |
|                                                              |                              |                        |               |                          |                                                                                 | แบบพิดประกาศเห                                                               | ພສາກາະສູ້ປຄູກາ                                 | ้ำวนาปี 256                                     | 2                                                                      | d da                                                     | d v i                 | ແບບ                  | 2.1 หน้า 2   | 100                                       |            |
| ा २० म 😂 🌢 🗖 💽 🧿                                             | 💌 🌃 🕓 🕻                      | 2                      |               |                          |                                                                                 |                                                                              |                                                |                                                 |                                                                        |                                                          |                       |                      |              | <sup>R</sup> ∧ 1, d× 1∞ 1620<br>23/3/2564 | •          |

#### ๓. บันทึกข้อมูลการจัดชุดประชาคมแยกรายตำบล ของแต่ละอำเภอ

การตรวจสอบข้อมูลเกษตรกรที่ผ่านการอนุมัติเข้าร่วมโครงการเยียวยา Covid-๑๙

๑. เลือกเมนู "เข้าร่วมโครงการ" คลิ๊ก "โครงการช่วยเหลือเกษตรกรที่ได้รับผลกระทบ

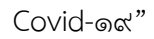

| 🔕 ระบบฐานชัยมูลก่ะไปขนเกษตรกรกลาก 🗙 🙆 846    | 222 🗙 🚫 ของฐางปองคอยโอนเกษตรกรกรา: 🗴 🕲 KM รีกากร 15M ออกวามเรื่องรากกะ 🗴 🗼 ก็อาริจะออการป้องกับไปกันได 🗙 🕂                                       | - 0 ×                                                                             |
|----------------------------------------------|----------------------------------------------------------------------------------------------------|-----------------------------------------------------------------------------------|
| 4 2 C A Not secure farmer dose               | n Manaelaend allouid allouid                                                                                                    | \$ 0 + <b>6</b> :                                                                 |
|                                              | genar anning region can a new const                                                                                                    | NO ~~ H MT 1                                                                      |
| 🔡 Apps 📑 HuRAWG# SSNET 🚺 Outlook Web         | App 🦁 ແນນສູນເຮັບມູລະບົບແ 🐒 ແບ້ກະກະສະການສະ 🦉 e-Project ການສະສານ 🔘 ແນນກະສະມະຫະການສົ 🦉 ແນນສູນເຮັບມູລະບົບມູນເຮັບມູລະບົບແ                             |                                                                                   |
| ທາຣປຣັບປຣຸງກະເບີຍນເ                          |                                                                                                    |                                                                                   |
| จำนวนผู้ไข้งาน 732 ราย                       | ड वाल<br>इ.स.                                                                                                    | นกระกรรณ (อ. อาว จ.สำนักง) 🥂 แก่สลับแรงได้เกม (อ.ความร่วยเหลือ ) และอุราสมา : มาย |
| < ข้อมูลระบบ ฮามน้ำแจก ฮา                    | แต่อนแกรงกร 🛙 สมอาณบันนอกรรรร 📕 เข้าสมโครงการ 📕 หรวงสอบกัน การกระบบกัน 🦷 หรวงสอบกันและเป็นหารเหง 🦷 รายงาน 🗏 ซึ่งต่างแบ                           |                                                                                   |
|                                              | Topan                                                                                                    |                                                                                   |
|                                              | Tanier natizaurāsimesno                                                                                                    |                                                                                   |
|                                              | ที่ผู้เงินผลกระพบCond 19 มนาษตรกรที่ได้รับผลกระทบจากการระบาดของโรคติดเชื้อไวรัสโคโรนา 2019                                                       |                                                                                   |
|                                              | รายาราชาวิชี2553 ของกระหรวงเกษตรและสมกรณ์                                                                                                    |                                                                                   |
|                                              | Luken Yor Williadu Si 206182<br>Tusanna Yurun 20182                                                                                              |                                                                                   |
|                                              | 12 2563/64 Lessen non shikani uliu 2561                                                                                                    |                                                                                   |
|                                              | ระกรรร โอรงการชอกรยางสมันโหรงกระราวสาวแรง                                                                                                    |                                                                                   |
|                                              | รายการสำนวนแบบ ทอง 01 รับอากเกษ 10 2000 •                                                                                                    |                                                                                   |
|                                              | (สำนักงานการสร้างกรณะจำให้ผู้ใช้งานม                                                                                                    |                                                                                   |
|                                              | U 2602X1. 2007 >                                                                                                    |                                                                                   |
|                                              | มากระบบการการการการการการการการการการการการการก                                                                                                  |                                                                                   |
|                                              | 2667 *                                                                                                    |                                                                                   |
|                                              | ต์คอดล ณ รินที 15 ก.ศ. 63                                                                                                    |                                                                                   |
|                                              | <ul> <li>สังการเข้อเสขารก (ถึงประเทศ) ที่ส่วนผูดไม่ได้ สสก. เพื่อสังครองประมาณของก (กลุ่มที่ 1 - กลุ่มที่ 3)</li> </ul>                          |                                                                                   |
|                                              |                                                                                                    |                                                                                   |
|                                              | สอยู่อยู่ เสาร์ที่ 21 การ 63<br>สอยู่อยู่ เสาร์ที่ 21 การ 63<br>สามารถสองรถสอบรถสอบรถไม่สามารถโอนอันโดยลากรร                                     |                                                                                   |
|                                              | - กระนับกระดาดเสียญีวิจ และประสาศวิจประมาณต้องสามวิจประมาณสาพน่างหวัดเรือด                                                                       |                                                                                   |
|                                              | <ul> <li>- เนื้อแก่วะ อรณิโม่หนะมีผู้ย้านาคระที่อมัญชัยนาคระโม่สมบุรณ์ ๗ วันที่ 21 ก.ค. 63</li> </ul>                                            |                                                                                   |
|                                              | - กรณีไม่หนอยัญชื่อมาหารหลัดอัญช้อมาหารไม่สมบูรณ์ 🤕 ณ รัพที่ 10 พ.อ. 63                                                                          |                                                                                   |
|                                              | *** ขอให้ดำเงินการให้แต่วินติรมี 23 พฤศจิกายน 2563 (เพียงคิม)                                                                                    |                                                                                   |
|                                              |                                                                                                    |                                                                                   |
|                                              |                                                                                                    |                                                                                   |
|                                              | <ul> <li>User สำหรับเข้าใช้กานระบบในเรื่องสุทธรณ์เงินเรียงราการอาการอาการอาการอาการอาการอาการอากา</li></ul>                                      |                                                                                   |
|                                              |                                                                                                    |                                                                                   |
|                                              | * รายงามแตกระบับประมาณสารรร โครงการประเทศแนกษรทรวิได้รับแตกระบานจากการประกอบประกัตน์นั้นโคโรนา 2019 ( ตามที่ส่วนประวันที่ไป พ.ศ. 2563 เป็นจำไป ) |                                                                                   |
|                                              |                                                                                                    |                                                                                   |
|                                              | <ul> <li>ตรวลสอบและชับนับช่อมูลเกษองกร กลุ่มที่ 3 (คาดว่าละปลุกภายใน 30 มิ ย 63 ดามก็ตั้งแปลง)</li> </ul>                                        |                                                                                   |
|                                              |                                                                                                    |                                                                                   |
|                                              | James A. & Mars 49                                                                                                    |                                                                                   |
|                                              | ามรู้สุดทุษสายกังที่มาแต่หนุ่มและหรือและแล้วและและหว่าที่มีและ 8 2563 กับคณะเลสโหการเกษตร                                                        |                                                                                   |
|                                              | (กลุ่มเป้าหมาแนกที่จะส่งไปศัตรรองเข้าร่วมโครงการข่ามเหลือเกษะกรรโโครีบแตกระบบการของโรคสิดเพื่อไวร์สโคโรบา 2019)                                  |                                                                                   |
| former data an it-former/annat all/adapted?  | ้ ตามที่สั่งแปลง ( ตามทานมัยหม้าน                                                                                                    |                                                                                   |
| namer.oose.go.uv.ramer.report_all/index_cvoz | (กรณะของกรับชั่นปรี 2563 แนก และรับไม่สะดุษัตรยาการ แปลงกระจะสุของกระจะสุของกระจะ2563)                                                           | 1529                                                                              |
| 😐 🖓 O 🖻 🥭 🧕                                  |                                                                                                    | x <sup>4</sup> ^ 1⊋ 4× ENG 23/3/2564 🔩                                            |

๒. คลิ๊ก "ข้อ ๑ รายชื่อเกษตรกรที่ขึ้นทะเบียนและปรับปรุงทะเบียนเกษตรกร ปี ๒๕๖๒ และ เฉพาะที่ปรับปรุง ปี ๒๕๖๓ กับกรมส่งเสริมการเกษตร(กลุ่มเป้าหมายแรกที่จะส่งไปคัดกรองเข้าร่วมโครงการ ช่วยเหลือเกษตรกรที่ได้รับผลกระทบจากการระบาดของโรคติดเชื้อไวรัสโคโรนา ๒๐๑๙) ตามทะเบียนบ้าน"

| O anthrophanganwakukuri x +                                                                                                    |                       | -     | ۵                 | ×          |
|----------------------------------------------------------------------------------------------------|-----------------------|-------|-------------------|------------|
| ← → C A Not secure   farmer.doae.go.th/farmer/report_all/index_cv62                                                                                                    | <b>2</b> 2            | Q \$  | * 6               | <b>a</b> : |
| 🖽 hapa 👔 hunkula SSNET 🧕 Outook Web hapa 🔗 touopuoleyeendamii. 🍖 telisien - sarannamii. 🍙 e-Project muskunkui. 🛞 touomanumerendu. 🗞 touopuoleyeendamii.                                                                                                    |                       |       |                   |            |
| การการกำรรมของ รรม 61 ก็โดการกระชายาวัณฑ์ กรมวัดที่ 4 พ. 64 แต่รักษัทย์ของการกรม<br>(กำรับการกระชาวยอนต์สารก็ผู้ปฏิการตรัฐการกระชายาวัตราชการกระชายาวัตราชการกระชายาวัตราชการกระชายาวัตราชการกระชาย                                                                                                    |                       |       |                   | ^          |
|                                                                                                    |                       |       |                   |            |
|                                                                                                    |                       |       |                   |            |
| <ul> <li>Asservationnesses (discourse) filosteapaticité ann. disalmentacivationnesses/sectionnesses/sectionnesse<br/>sectionnesses/sectionnesses/sectionnesses/sectionnesses/sectionnesses/sectionnesses/sectionnesses/sectionnesses</li></ul>                                                                                                    |                       |       |                   |            |
| 4 640 m ful 21 n A 32                                                                                                    |                       |       |                   |            |
| าาสางการสราสมอาการสราสมอาการสราสมอาการสารการสารการสารการสารการสารการสารการสารการสารการสารการสารการสารการสารการ<br>- การสารการสารการสารการสารการสารการสารการสารการสารการสารการสารการสารการสารการสารการสารการสารการสารการสารการสารก<br>- รับสนาร การสาวินอนจัญหันการการสารการสารการสารการสารการสารการสารการสารการสารการสารการสารการสารการสารการสารการส                                                                                                    |                       |       |                   | 11         |
| - คดไม่สอมมิยู่มีสองการให้สองการใหญ่<br>                                                                                                    |                       |       |                   |            |
|                                                                                                    |                       |       |                   |            |
| <ul> <li>User divelocité resouch de la construction de la construction en expectation de la construction de la construction</li></ul>     |                       |       |                   |            |
| <ul> <li>การการและการมีแปรงการประการประการประการการการการการการการการการการการการการก</li></ul>                                                                                                    |                       |       |                   |            |
| <ul> <li>erzamuanthefeninganesene napel 3 (evertracingen elle 30 d.n. 63 worldfaulan)</li> </ul>                                                                                                    |                       |       |                   |            |
|                                                                                                    |                       |       |                   |            |
| <ul> <li>reflection secretifying in disparation by provide a second second se<br/>Second second second second second second second second second second second second second second second second second second second second second second second second second second second second second second second second second seco</li></ul> |                       |       |                   |            |
| 1<br>- คนที่เริ่อน ( สามารถเนินนาย<br>คนในกษณฑาษณีญายุ 2503 แม่น สาไมโดยูสล์อยุ่มกาศ นปล์กับนิอาหาโนนทูโดยูลโอปนกาศ ใน2503(ไปแล้วเครื่นกายในวิทธิ์ 10 พยุษภาพ 2563)                                                                                                    |                       |       |                   |            |
| ารเรื่องของการที่จักการสังและสารับปรุงการสืบสามารรงการสา 2565 กับการสองสามารรงการสาราชาร์<br>2. (กลุ่มนักสาราชีวิ. 2 ซึ่งสร้างสืบสารองการสารที่ได้สินสองกรรมสารการสร้างสร้องสิ่งไว้สินใจการ2019)<br>จากสร้องสมอง (จากจารสร้างสา                                                                                                    |                       |       |                   |            |
| าาร์นับสารสารที่มีการเป็นและมีปัญหารเป็นสารรรษรรรรณ์ มี 2.546 ก็แกรและเป็นการแรง (และเราไม่มีให้เหตะแกรและง)<br>3. (กลุ่มน้ำไหกเรนี้) 2 ขึ้นแล่ปไม่คระแองไรและการ์นและโลนและการ์และโลนและการและการแองไหล์ไหน้าไม่ได้เป็นา 2019)<br>- เราสารเป็นหน้าห                                                                                                    |                       |       |                   |            |
| 4 remaindures sent/tooffaut/offaut/office/file (1 + 0.4 Statybinnetbichubusesent/base use (1 + out(1 > 0.4 stat)<br>rendermannet/found/statybinnetbichumesent/Statybing 1 > Statybing 2 > Statybing 2 > S        |                       |       |                   |            |
| 5. (อยู่แป้านการแรกที่เวลย์ไปส์ครองอย่านได้ครองค่านโตโรงสระบานวงการขนาดของโตส์คนั้นไว้ส์เร็ญา 2019)<br>อาณา์ตั้งแปลง (จากระบัฒนา)ห                                                                                                    |                       |       |                   |            |
|                                                                                                    |                       |       |                   | _          |
| © 2012 readant wave - Department of Agriculture (Education                                                                                                    |                       |       |                   |            |
| инин коазадан инфортикарская, каликинароп ац базан, калики роп и<br># РООН 6 🎍 🗃 💽 🦻 🏹 💽 🕅 🖸                                                                                                    | x <sup>6</sup> ∧ 1⊒ 4 | × two | 15:44<br>3/3/2564 |            |
|                                                                                                    |                       |       |                   | _          |

## m. คลิ๊ก 🔎 หัวข้อการจัดการ เพื่อแสดงข้อมูลที่ละตำบล

|                                                                                                    | Conner Supervised of the Conference Supervised                                                                                                    | s0_pv/1                                                                                                    |                                                                                                    |                                                                                                    | 월 Q ☆ 券                                                        |
|----------------------------------------------------------------------------------------------------|----------------------------------------------------------------------------------------------------|----------------------------------------------------------------------------------------------------|----------------------------------------------------------------------------------------------------|----------------------------------------------------------------------------------------------------|----------------------------------------------------------------|
| s 📔 អំអេកឹងរងើរ SSNET 🧕 Outlook Web App 🔇 ទេបបន្ទារមទ័ងអូអាវ                                                                                                    | ธยิบน 😤 หน้าเหก - ตลาดเกษตร 🥝 e-Proj                                                                                                    | ect กรมสมสริม 🍈 ระบบสารสนมแตการมลิ.                                                                                                    | - 🕲 สบบฐานช่อมูลแลเดิงน- 🕲 สบบฐานช่อมูล                                                                                                    | wsiGuu                                                                                                    |                                                                |
| การปรับปรุวทะเบียนเกษตรกร                                                                                                    |                                                                                                    |                                                                                                    |                                                                                                    |                                                                                                    |                                                                |
| ana 649 sus                                                                                                    |                                                                                                    |                                                                                                    |                                                                                                    | 🚊 ครีเชื่อวน : เมตวรร                                                                                                    | กร. (อ. สาว จ. อำนักส) เสียงอิสชาย ( สิความช่วยเหลือ ( 🖧 ออกจา |
| and the second second s |                                                                                                    |                                                                                                    |                                                                                                    |                                                                                                    |                                                                |
| < aarfaszra                                                                                                    | แบบแกษตรกร 🔲 เรารวม เครงการา 📄 ตรวจส่อบเกษ                                                                                                    | ตรบราชการบ 🔲 ครา สสถาวเซนตารามกับบราหยุ                                                                                                    | De Elemenen Elevenerun                                                                                                    |                                                                                                    |                                                                |
|                                                                                                    |                                                                                                    |                                                                                                    |                                                                                                    |                                                                                                    |                                                                |
|                                                                                                    |                                                                                                    |                                                                                                    |                                                                                                    |                                                                                                    |                                                                |
|                                                                                                    |                                                                                                    |                                                                                                    |                                                                                                    |                                                                                                    |                                                                |
|                                                                                                    | รายชื่อม                                                                                                    | กษอรกรที่ขึ้นพะเมือนและปรับประพะเมือนเกษ                                                                                                   | esos ปี 2562 -2563 กับกรมส่งเสริมการเกษตร(ตามพะเล่                                                                                                    | มีขนน้ำนว                                                                                                    |                                                                |
|                                                                                                    | จายชื่อม                                                                                                    | กษตรกรที่ปั้นทะเมือนและปรับปรุงทะเบียนเกษ                                                                                                  | เดรกร ปี 2582 -2583 กับกรมส่งเสริมการเกษตร(ตามพะเช                                                                                                    | อัยนน้ำน)                                                                                                    |                                                                |
|                                                                                                    | รายชื่อม                                                                                                    | กษตรกรที่มีนหะเนียนและปรับปรุงหะเมือนเกษ                                                                                                   | เดรกร ปี 2562 -2563 กับกรมส่งเสริมการเกษตร(ตามทะป                                                                                                    | ວັຍແນ້າພ)                                                                                                    |                                                                |
|                                                                                                    | จายข้อม                                                                                                    | กษตรกรที่ขึ้นทะเมียนและปรับปรุงทะเบียนเกษ                                                                                                  | ดรกร ปี 2562 -2563 กับกรมส่งเสริมการเกษตร(ตามทะเข                                                                                                    | ນັບແນ່ກມ)                                                                                                    |                                                                |
|                                                                                                    | รายข้อม<br>สำหล                                                                                                    | กษตรกรที่สับทะเมือนและปรับประทะเมือนเกษ<br>สำนาน                                                                                           | เครกร ปี 2562 -2563 กับกรมส่อเสริมการเกษตร(ตามหะย่<br>ต้องจัดชุดติดประกาท                                                                                                   | มีเหม่าน)<br>การรัดการ                                                                                                    |                                                                |
|                                                                                                    | จามชื่อม<br>สำนวด<br>งาว                                                                                                    | กษณรกรรที่ขึ้นพระเมือนและปฟันปรุงทะเมือนแกษ<br>สำนวน<br>7,303                                                                              | เลยกร B 2562 -2563 กับกรมส่อเสริมการเกษตร(สามาระท<br>สัตรรัตทุณยึดประกาณ<br>12                                                                                              | การรัดการ                                                                                                    |                                                                |
|                                                                                                    | รามเรื่อง<br>สำหาด<br>ของเหนือ                                                                                                    | กษณรกรที่ที่มหองมีขนและปรับปรุงทองมีขนเกษ<br>สำหวาม<br>7,203<br>237                                                                        | อรกร ปี 2582 -2683 กับกรมส่อเสริมการเกษตร(อามาระต่<br>สถึงหรือพูดอื่อประกาณ<br>12<br>2                                                                                      | msterns                                                                                                    |                                                                |
|                                                                                                    | รายส้อย<br>สายอ<br>อาร<br>หลวะโช<br>พระโช                                                                                                    | กษณรกรที่สั้นพระเป็นหมอะบรินมรุงพระเบินหมาง<br>สำหา<br>7.305<br>237<br>523                                                                 | งงาร มี 2582 -2583 กับกรมส่งเสริมการเกษตร(อามาระต่<br>เพื่อหรือสุขอริมาระการ<br>12<br>2<br>1                                                                                | mreienre<br>Proving                                                                                                    |                                                                |
|                                                                                                    | ราษข้อม<br>6713<br>พราะเปิด<br>พราะไป<br>ชู่ไห้เปิด                                                                                                    | กษณรกรที่ที่มหะเป็นและปรับประหะเน็ตแกษ<br>รำนาน<br>7.363<br>237<br>523<br>776                                                              | พราร B 2662 -2663 กับกรมส่งเสริมการแหน่งรู้<br>เสียงรัตยุณณีแประกาณ<br>12<br>2<br>1<br>2<br>2                                                                               | annine)                                                                                                    |                                                                |
|                                                                                                    | งานข้อม<br>อาร<br>พระงางโล<br>พระงไป<br>ยู่ว่าหรือ<br>ยู่ว่าหรือ                                                                                                 | กษณรกรที่ที่มหะเมือนและปรับปรุงกระเมือนเกษ                                                                                                 | มสาร 10 2662-2863 กับการแต่งเสริมการเกษตร(สามาระส<br>เมืองรับกรุณย์แประการเต<br>12<br>2<br>1<br>2<br>0                                                                      | analina)                                                                                                    |                                                                |
|                                                                                                    | รามส่อง<br>273<br>พรรรษร์ส<br>พรรรษร์<br>มีชาวโปร<br>มีชาวโปร<br>มีชาวโปร<br>มีชาวโปร                                                                            | กระหรางที่ที่มาจะเมืองและเฟรมประกระเมืองแกรง<br>4 กระห<br>7.305<br>237<br>523<br>778<br>1.029<br>873                                       | enn 8 200 - 2003 dunnadeallannen<br>derkausdienen<br>12<br>2<br>1<br>2<br>0<br>1                                                                                            | Assults)                                                                                                    |                                                                |
|                                                                                                    | าาเหลือง<br>สารเล<br>พระสารได้<br>ช่วงให้ค<br>ช่วงให้ค<br>ช่วงให้ค<br>ช่วงให้ค<br>มีหลา<br>มีหลา                                                                 | ทพงรางที่ที่มหะเป็นและปรับปรุงปะเด็มแกง                                                                                                    | eens B 2882-2863 funnsuleadlan vienneed<br>diactorpationeen<br>12<br>2<br>1<br>2<br>0<br>1<br>1<br>2<br>0<br>1                                                              | notion<br>proton<br>proton<br>pr |                                                                |
|                                                                                                    | erundae<br>eru<br>sossete<br>orste<br>orste<br>orste<br>orste<br>orste<br>orste<br>orste<br>orste<br>orste<br>orste                                              | พพงการที่จับการเสียมและปรับปรุงหระเดียมภาพ<br>4 การวง<br>7.00<br>227<br>523<br>776<br>1.220<br>1.220<br>533<br>553<br>553                  | eens 11 2562 - 2563 Alumnude album vonwenderunged<br>albee fanged antermen<br>12<br>2<br>1<br>2<br>1<br>1<br>2<br>1<br>1<br>2<br>1<br>1<br>2<br>1<br>1<br>2                 | eventres<br>Provideore<br>Provideore<br>Provideo                                                                                                    |                                                                |
|                                                                                                    | รามข้อง<br>ราว<br>พระระนั่น<br>มันหนึด<br>มันหนึด<br>มันหนึด<br>มันหนึด<br>มันหนัด<br>มันหนา<br>มันหนา<br>มันหนา                                                 | พพงงางซึ่งเหมืองและปรับประหะเป็มแนกพ<br>4าหาง<br>237<br>523<br>776<br>1229<br>873<br>873<br>533<br>755<br>155                              | eens B 2602-2603 funnsuleadlan vienneed<br>diactarpatiaderma<br>12<br>2<br>1<br>2<br>0<br>1<br>1<br>2<br>0<br>1<br>1<br>2<br>0<br>1<br>1<br>2<br>0<br>0<br>1<br>1<br>2<br>0 | notion<br>proton<br>proton<br>pr |                                                                |
|                                                                                                    | राजवेश<br>हाउ<br>फाउटार्थ<br>चेन्द्रेयेन<br>चेन्द्रेयेन<br>चेन्द्रेयेन<br>चेन्द्रेयान<br>चेन्द्रेयान<br>चेन्द्रेयान<br>चेन्द्रेयान<br>चेन्द्रेयान<br>चेन्द्रेयान | พพงกรณ์ที่มหายมีมหมอยร่างเป็นหมอย<br>รางเรื่อ<br>207<br>207<br>207<br>207<br>207<br>207<br>207<br>207<br>207<br>207                        | สงรร 10 2562 - 2563 กับการแก่จะสร้อมาราง<br>สโลร ขึ้นอยู่เมืองการการส<br>12<br>2<br>1<br>2<br>2<br>4<br>4<br>4<br>4<br>4<br>4<br>4<br>4<br>4<br>4<br>4<br>4<br>4<br>4       | Analysis                                                                                                    |                                                                |
|                                                                                                    | างหลือ<br>670<br>793<br>993<br>994<br>995<br>995<br>995<br>995<br>995<br>995<br>995                                                                              | สมหารที่มีพระสมมอลสร้างประหะสมของ<br>7.305<br>7.305<br>7.76<br>5.23<br>7.76<br>8.23<br>7.76<br>8.23<br>8.23<br>7.55<br>1.151<br>6.4<br>6.4 | eens 10 2692 - 2693 filonnaiseallan sunead<br>einefeaquellanters na<br>12<br>2<br>1<br>2<br>2<br>1<br>1<br>1<br>1<br>2<br>2<br>0<br>1<br>1<br>2<br>2<br>2<br>2<br>2         | Provinces<br>Provinces<br>Provinces                                                                                                    |                                                                |

# ๔. คลิ๊ก ᠌ หัวข้อการจัดการ เพื่อแสดงข้อมูลที่ละหมู่บ้าน

| → C ▲ Not secure   farmer.doae.go.th/report/report_list_les                                                                                                    | ider_h200430/report_list_leader_h20043                                      | I0_tb/1/52/05/01                                                                                              |                                                                                                    |                                   | 🍇 Q 🛧 🏚 🤗                                                                      |
|----------------------------------------------------------------------------------------------------|-----------------------------------------------------------------------------|----------------------------------------------------------------------------------------------------|----------------------------------------------------------------------------------------------------|-----------------------------------|--------------------------------------------------------------------------------|
| Apps 📑 สงเสริมเน็ต SSNET 🧿 Outlook Web App 🔇 รชบบฐานซ้อมูลแรงยิบเ                                                                                                    | 😤 หน้ามรก - ตลาดเกษตร 🥝 e-Proj                                              | ect กรมสมสริม 🍈 ระบบสารสนมเตการมลี                                                                            | - 🕲 ພາດຂຶ້າກອຸດກຳແຫຼດດາ 🕲 ພາດຂຶ້າກອຸດກ                                                                         | յուունս                           |                                                                                |
| ເບິ່ງ ກາຣປຣັບປຣຸວກະເບີຍແເກຍຕຣກຣ                                                                                                    |                                                                             |                                                                                                    |                                                                                                    |                                   |                                                                                |
|                                                                                                    |                                                                             |                                                                                                    |                                                                                                    |                                   |                                                                                |
| านผู้ใช้งาน 615 ราย                                                                                                    |                                                                             |                                                                                                    |                                                                                                    | 🚨 ผู้ใช้งาน : เมตร                | รรณ (อ.เงาว จ.ม่าปาง)) ศูลได้ของรัสม่าน ( อ.ความช่วยเหลือ ( 💩 ออกจากระบบ       |
| านผู้ใช้งาน 615 ราย<br>< ข้อมูลระบบ ฮิทอ์กลรก ฮิทออ์อกกาศตรกร ฮิสมุลหองอียก                                                                                                    | เกษตรกร 🗐 เม้าร่วมโดงการา 🗧 ตรวจสอบเกษ                                      | ดรกร/สมาชิก 📺 ดรวจสอบนัยมูลทะเบียนราษุ                                                                        | ร 🖉รายงาน 🗖ตั้งตาระบบ                                                                                          | 🚨 ผู้ใช้งาน : เมตา                | รรณ (อ.เงาว จ.ล่าปาง) สุปปรียบกรียบาย ( อุตรามประเทศิล ( 💩 ออกจากเรยบ          |
| ານຢູ່ໃນ່ວານ 615 ຈາຍ<br>< ກັຍບຸລະເນນ 🖉 ທລົບນາກ 🖉 ທະນີຍາມການອາກາ 🖉 ສມຸລະແນນິນາ                                                                                                    | แกษสกร 🖺 เข้าร่วมโครงการา 🗏 ตรรรมสอบแกม                                     | ดรกร∣สมาชิก ≣ดรวจสอบบัฒนุลทะเบียกราษ                                                                          | ร 📑รายงาน 🗖ตั้งต่าระบบ                                                                                         | 🤷 ผู้ไข้งาน : เมตา                | รรณ (องาว จ.เล่าป่าง)) /¥ูเปลี่ยนกรับเาน   ⊕ความช่วยหลือ   & ของจากระบบ        |
| วมมู่ใช้งาน 615 ราย<br>< รัยมุตรเวย<br>                                                                                                    | แกลสรกร [](น้ำร่วมโครงการา [] ตรวจสอบแกล<br>จายเพื่อส                       | ดรกร/สมาชิกดรรษสอบนัยมุลทะเบียงรรษ<br>รษตรกรที่ขึ้นทะเมือนและปรับปรุดทะเบียนเกษ                               | ร 📑 รายงาน 🗐 ตั้งตำระบบ<br>อรกร ปี 2562 -2563 กับกรมส่งเสริมการบาษตร(ตามหว                                     | 🏦 ຊີໄດ້ຈານ : ເມສາ<br>ເພື່ອນນັ້ງນ) | รรณ (อ. งาว จ.สำปาง) ซูโปสืองกรัสการ ( อ. งารประเทศัล ( 💩 สอจากสรม             |
| <รัญสุรรรม<br><มิแตรรม<br>มาย<br>เมืองการ<br>เมืองการ | แกลองกร [[เข้ารับได้งอการา []อรรงสอบเกษ<br>รายชื่อม                         | อรกรรสมาชิก 📄 จรางสอบข้อมูลจะเมืองรามสุ<br>เพลรกรร์สั้นพะเมืองและปรับปรุงหะเบืองเกษ                           | ร 🔄 รายงาย 🔄 สี่งอำระบบ<br>อรกร ปี 2562 -2563 กับกรมส่อเสรียการบกษตร(อายงร                                     | ຢູ່ໃນ່ວານ: ເມສາ<br>ະເຫັນແປ້ານ)    | ອະດາ (ຄ. 413 ຈ. ແຕ່ນັ້ນຢູ່) ເຊີຍທີ່ຄະດີການ ; ອູ ອານແດ່ນແຫ້ມ [ 🦓 ແຫ່ນາຫນນ       |
| endineering and an an an an an an an an an an an an an                                                                                                    | แกลเรงกร [] เข้าร่วมโดงดากา [] ตรวงสอบเกล<br>จายเพื่อห<br>หมูเนี            | ดรารได้เกมิก 📄 ครารสถมามัณตายเมืองรางส<br>เพลงการที่สิ้มพะเมืองและปรับปรุกทะเบ็ตนเกษ<br>อร่างร้อย             | ร ≣รายงาม ∭ส์งอ่างระบบ<br>เอกร ปี 2582 -2583 กับกรมต่องสัมการบกษตร(อามางว<br>สองรัตถุดอัดประกาด                |                                   | (a. etc. e. etc.) ซึ่งสร้างสร้างๆ (accessing) 🦓 และรางสร้าง                    |
| ได้มาน 615 ราย<br><รัญดาวณ                                                                                                    | อกของกร ©เข้าข้อมใดรอกหา ©งรรมสอบภาม<br>จายข้อม<br>หมู่มี<br>1              | อรกระดียานัก ∭อรางสอบนัยมูลกะเมืองการค<br>ของรกรที่ขึ้นทะเมืองและป¥บประทะเมืองแกง<br>อ¢รงร้อน<br>57           | ร ≣รายงาม ≣นี่สดำนวม<br>พรรร B 2882-2583 กับกรมส่งเสริมการบาทองรู่อามหว<br>ส่องร้องรูปเปลือประกาทด<br>0        | ی رانمی مید<br>ماهمایی            | (ຄ. 413 ຈ. 413 ໂດຍີ ເຊິ່ງຊີດສົນແລະ ຊີ 443 ແລະ ເຊິ່ງ ຊີດສົນແລະ                  |
| (himestionen) [minestionenerer ] appendix                                                                                                    | อกของกร () เร็าร่วมใดงอการา () องรรมสอบสาย<br>จายเชื่อม<br>มนุษรี<br>1<br>2 | อรารเล็มาชิ้ก ∭อารงสมมาโลยูลาะเนื่อยาางค<br>ทพรรกรที่สิ้นหะเป็นและเปรียบใจอระเป็นแกง<br>อรัวเรือบ<br>55       | ร ∭ราอกาม ∭อังอำเวณ<br>ens 8 2862 -3853 กับการเสียงสังการเกษตร(อาเมตร<br>เมืองสัมญามีแหว่างาง<br>0<br>0        | alterative                        | (a. etc. e. etc.) ซึ่งสร้างสร้างๆ (a. etc. etc.) (a. etc. etc.) (a. etc. etc.) |
| (hidra 615 ra<br>< siapenna                                                                                                    | อาหองกราร์กระการรางของกร<br>รายร้อง<br>ร<br>1<br><br>3                      | อรรรงสอกนี้ก ⊟ุตรรงสอบนี้อยุกระเมืองการค<br>าพพรรรรที่ขึ้นกระเมืองและปร้ามโรกระเมืองการค<br>ดริวารีอ<br>32    | ร                                                                                                    | denaho)                           | (ຄ. 413 ຈ. 413 ໂດງ (ຊີຍອີດອອີດອະ ) ອີດອອອດອອອີດ (ຊີ ແລະອອດອອອ                  |
| ffidra 65 su.                                                                                                    | งานของกางานของการางานของกา<br>งานข้อง<br>1<br>2<br>3<br>4                   | งรางสอาร์ก ⊟งรรงสอาสัตนุเทยเป็นงารพ<br>พระกรที่รับกะเมือนสอาร์สอร์การสืบ<br>สร้าง<br>55<br>32<br>32           | n Evrono Eduration<br>enn B 2662-2653 floraudeathonnoneurtenans<br>electrogradiotenne<br>0<br>0<br>1<br>0<br>1 | alandro                           | (α, etcs = cf. (b, etcs), geodesets ( geosetice) ( <u>β</u> , eccs recev       |
| <รัญหารอย่าง<br><มิมาราย<br>- รัญหารอย<br>- รัญหารอย<br>- รัญ                                                                     | มาคองกรารักรับโดรอาการรามสัมเม<br>รามสมัย<br>1<br>2<br>3<br>4<br>5          | แกรงรับการที่<br>เมษารางรับระบริษาร<br>เป็นประกะบริษาร<br>รัก<br>รัก<br>รัก<br>รัก<br>รัก<br>รัก<br>รัก<br>รั | รร<br>env 1 2462-2453 กับกระเล่าเสรียการกระเล่าเราะ<br>เมื่อกใจกุกย์เล่าโรการส<br>มี<br>อ<br>1<br>1<br>1<br>1  | deulno)                           | (ຄ. 413 ຈ. 413 ໃນໄປ) ເຊີຍອີດອອີດອະ ( ສະກາະດາຍອອີ ) <u>ສື</u> ນແຕ່ນະແນນ         |

| ๕. เลือก Show all entries และ | ะ นำออกในรูปแบบของไฟล์ Excel |
|-------------------------------|------------------------------|
|-------------------------------|------------------------------|

III ク O H (G 📦 🖬 💽 🧿 💽 🌆 🔛 🞑

| C AN                                                                               | ot secure   farmer.doae.go.th/report                                                                                                    | rt/report_list_leader_h200430/report_list_lea                                                                                                    | ader_h200430_moo/1/52/05/01/1                                                                                                    |                                                                                      | <b>副 Q ☆</b>                                                                    |
|------------------------------------------------------------------------------------|----------------------------------------------------------------------------------------------------|----------------------------------------------------------------------------------------------------|----------------------------------------------------------------------------------------------------|--------------------------------------------------------------------------------------|---------------------------------------------------------------------------------|
| วps 📔 สงสริมเนีย                                                                   | SSNET 🧕 Outlook Web App 🔇 🤋                                                                                                    | ธบบฐานข้อมูลแรเยียน 🍖 หน้าเหก - ตลาดเกษตร                                                                                                    | 😵 e-Project กระสมสร้น 🏐 ระบบสารสนเหตุการมลิ 🔇 ระบบ                                                                                           | ຊາມຮ້ວຍສະຫວັບນ 🧿 ສາບຊາມຮ້ວຍສະຫວັບນ                                                   |                                                                                 |
| 🗿 การเ                                                                             | ปรับปรุวทะเบียนเกษตรกร                                                                                                    | 5                                                                                                    |                                                                                                    |                                                                                      |                                                                                 |
| ງໃຫ້ທ່ານ 603 ຮາຍ                                                                   |                                                                                                    |                                                                                                    |                                                                                                    |                                                                                      | 🍰 ຍູ່ໃຫ້ວານ : ເມສວຈຣຄແ (ສ. ລາວ ຈ.ທ່າປາຈ); 🦓ເປລັບແຫ່ໂສທານ ) @ຂວາມປ່ວຍຫລັດ ( 👗 ວອ |
| < ข้อมูลระบบ                                                                       | 🔚 หลักแรก 📲 หระเบียนแกษตระ                                                                                                    | กร 📑สมุลาธณีขนกษณฑร 📑 เข้าร่วมใดรงการา 📑                                                                                                    | ]ตรวจสอบเกษตรกร/สมาชิก    ตรวจสอบข้อมูลทะเบ็บบราพกูร     รายงาน                                                                              |                                                                                      |                                                                                 |
|                                                                                    |                                                                                                    |                                                                                                    | รายชื่อเกษตรกรที่ชื่อมาเนียนและปลับประชาวนิยมกษณรกร ปี 2552-2561                                                                             | 3 ดับกรุงสมบริการเกษอร(อากษะเบียกก้าน)ของ                                            |                                                                                 |
|                                                                                    |                                                                                                    |                                                                                                    | จังหวัด สำปาง สำเภอ งาว สำบอ หอว                                                                                                    | วงเหนือ หมุ่ 1                                                                       |                                                                                 |
|                                                                                    |                                                                                                    |                                                                                                    | พมายเหตุ : จำเป็นต่องจัดขุดหมายถึง เกษตรกรโนกรุม 1.5 แสน ที่ต่องจั<br>ทั้งนี้ รายงานนี้จะไม่ปริบปรุงช่อยูกทันที่ที่ดำเนินการแก้ว จะปริบป     | ร์คชุดและมันทักผอไห่เสริงกายใน 10 พ.ศ. 63<br>รุงรายงานครั้งผ่อไม่ในวันที่ 10 พ.ศ. 63 |                                                                                 |
|                                                                                    |                                                                                                    |                                                                                                    |                                                                                                    |                                                                                      |                                                                                 |
|                                                                                    |                                                                                                    |                                                                                                    |                                                                                                    |                                                                                      |                                                                                 |
|                                                                                    |                                                                                                    |                                                                                                    |                                                                                                    |                                                                                      |                                                                                 |
| Print                                                                              |                                                                                                    |                                                                                                    |                                                                                                    |                                                                                      | Search                                                                          |
| entrie                                                                             |                                                                                                    |                                                                                                    |                                                                                                    |                                                                                      | Status.                                                                         |
|                                                                                    |                                                                                                    |                                                                                                    |                                                                                                    | P. 4. 16                                                                             |                                                                                 |
| สำคับ 🏨                                                                            | บ้ครประจำคัวประชาชน                                                                                                    | 🗄 ชื่อ-นามสกุล                                                                                                    | 11 ปานสอท์                                                                                                    | 17 กิจกรรมการเกษตรต่าสุด                                                             | 11 มมายเหตุ                                                                     |
| 1                                                                                  | 3-5205-0XXXX-83-7                                                                                                    | นายกอเล แสนดำรุ)                                                                                                    | 39                                                                                                    | 2562                                                                                 | P                                                                               |
| 2                                                                                  | 1-6707-0XXXX-32-6                                                                                                    | นางสาวกรณ์วิกา ใช่ขวงศ์                                                                                                    | 33/1                                                                                                    |                                                                                      |                                                                                 |
|                                                                                    |                                                                                                    |                                                                                                    |                                                                                                    | 2562                                                                                 | Q                                                                               |
| 3                                                                                  | 3-5205-0XXX-06-8                                                                                                    | นางกินมา กับทรมา                                                                                                    | 24                                                                                                    | 2562 2562                                                                            | م<br>م                                                                          |
| 3 4                                                                                | 3-5285-0000X-06-8<br>3-5285-0000X-28-6                                                                                                    | นางกันมา กันทรมา<br>นางสารกังแก่ร ปรงแก่ร                                                                                                    | 24<br>5/1                                                                                                    | 2562<br>2562<br>2562                                                                 | م<br>م                                                                          |
| 3<br>4<br>5                                                                        | 3-5285-00000-06-8<br>3-5285-00000-28-6<br>3-5285-00000-97-2                                                                                                    | หางศัณฑา ศัมตรมาร<br>หางศารทั้งแก้ร ปรงแต้ร<br>หางศา อุงทอง                                                                                                    | 24<br>5/1<br>47                                                                                                    | 2562<br>2562<br>2562<br>2562                                                         | م<br>م<br>م                                                                     |
| 3<br>4<br>5<br>6                                                                   | 3-5295-00000-08-8<br>3-5295-00000-28-6<br>3-5295-00000-87-2<br>3-5295-00000-63-8                                                                                                    | หางกันมา กันหมมา<br>หางสาวกังแก่ว ปวงแก้ว<br>หางคำ ดุงหอง<br>หางคำมุด สน้อยนาค                                                                                                    | 24<br>51<br>47<br>512                                                                                                    | 2582<br>2562<br>2582<br>2582<br>2582<br>2582<br>2582                                 | م<br>م<br>م                                                                     |
| 3<br>4<br>5<br>6<br>7                                                              | 3-5285-00000-06-8<br>3-5285-00000-28-6<br>3-5285-00000-97-2<br>3-5285-00000-63-0<br>3-5181-00000-58-3                                                                                                    | นางกันรา กับระมา<br>นางการกับเกิร ประเมริ<br>นางกำบุณฑ์ ประชาช<br>นางกำบุณฑ์ระบาท<br>นางวิณหา สองกา                                                                                                    | 24<br>51<br>47<br>533<br>7                                                                                                    | 2442<br>2542<br>2542<br>2542<br>2542<br>2542<br>2542                                 | م<br>م<br>م<br>م                                                                |
| 3<br>4<br>5<br>6<br>7<br>8                                                         | 3-5285-00000-06-8<br>3-5285-00000-28-8<br>3-5285-00000-07-2<br>3-5285-00000-43-8<br>3-5181-00000-58-3<br>3-5285-00000-52-1                                                                                                    | หางกันรา กับระมา<br>หางการกับเกิร ประเมริ<br>หางกำ มูลรายอง<br>หางกำบุณ สร้อมหาด<br>หางสือกหาง สองกำ<br>หางสือกหาง สองกำ                                                                                                    | 24<br>51<br>47<br>530<br>7<br>74                                                                                                    | 2442<br>2442<br>2542<br>2542<br>2542<br>2542<br>2542<br>2542                         | م<br>م<br>م<br>م<br>م                                                           |
| 3<br>4<br>5<br>6<br>7<br>8<br>8                                                    | 3-5295-0000-08-8<br>3-5295-00000-28-8<br>3-5295-00000-28-8<br>3-5295-00000-48-9<br>3-5295-00000-48-9<br>3-5295-00000-48-9                                                                                                    | unifian forman<br>unar fault abauts<br>unartique attauns<br>unartique attauns<br>unartique attauns<br>unartiques<br>unartiques<br>unartiques<br>unartiques<br>attauns                                                                                                    | 24<br>51<br>47<br>533<br>7<br>7<br>74<br>641                                                                                                 | 2442<br>2342<br>2542<br>2542<br>2542<br>2542<br>2542<br>2542                         | م<br>م<br>م<br>م<br>م                                                           |
| 3<br>4<br>5<br>6<br>7<br>8<br>9<br>9                                               | 3.4296.40000-84.4<br>3.5295.00000-28.6<br>3.5295.00000-87-2<br>3.5295.00000-83-0<br>3.5191.40000-85-0<br>3.5295.00000-45-0<br>3.5295.00000-45-0<br>3.5295.00000-45-6                                                              | snellan Awan<br>snenzfaalt stoad<br>snell opnac<br>snellog akann<br>snelloon acat<br>snelloon acat<br>snelloon acat<br>snelloon acat<br>snelloon acat<br>snelloo taa                                                                                                    | 24<br>51<br>47<br>530<br>7<br>7<br>4<br>641<br>235                                                                                           | 2442<br>2452<br>2552<br>2552<br>2552<br>2553<br>2555<br>2555                         |                                                                                 |
| 3<br>4<br>5<br>6<br>7<br>8<br>9<br>10<br>11                                        | 3.4296.0000.464<br>3.5356.0000.424<br>3.5356.0000.424<br>3.5356.0000.424<br>3.5316.0000.453<br>3.5356.0000.424<br>3.5356.0000.424<br>3.5356.0000.416<br>3.5356.0000.416                                                           | snellan Awan snellan Susah snellan Susah snellan snellan sesa snellan snellan snellan snellan snellan snellan snellan snellan snellan snellan snellan slave                                                                                                    | 24<br>51<br>47<br>533<br>7<br>74<br>641<br>235<br>235                                                                                        | 2442<br>2442<br>2442<br>2442<br>2442<br>2442<br>2442<br>244                          | م<br>م<br>م<br>م<br>م<br>م<br>م                                                 |
| 3<br>4<br>5<br>6<br>7<br>8<br>9<br>10<br>11<br>12                                  | 3.4296.00000.484<br>3.5255.000000.284<br>3.4256.40000.472<br>3.4395.400000.453<br>3.43916.400000.453<br>3.4395.400000.452<br>3.4395.400000.454<br>3.5355.00000.416<br>3.5355.00000.416<br>3.5355.00000.416                        | verifican foreian verificatificatificatific verificatificatificatific verificatificatificatific verificatificatificatific verificatificatificatificatificatific verificatificatific | 24<br>51<br>47<br>533<br>7<br>7<br>401<br>401<br>205<br>21<br>21                                                                             | 2442<br>2442<br>2452<br>2452<br>2452<br>2452<br>2452<br>2452                         | م<br>م<br>م<br>م<br>م<br>م<br>م<br>م                                            |
| 3<br>4<br>5<br>6<br>7<br>8<br>9<br>10<br>11<br>12<br>12<br>13                      | 3.4395.0000.48.4<br>3.4355.0000.48.4<br>3.4355.0000.49.4<br>3.4395.0000.49.4<br>3.4395.0000.49.4<br>3.4395.0000.49.4<br>3.4355.0000.49.4<br>3.4355.0000.49.4<br>3.4355.0000.49.4<br>3.4355.0000.49.4<br>3.4355.0000.49.4          | sinelikan Awaran<br>sinenifaan baranti<br>sinelih awara<br>sinelih awara<br>sinelihan awari<br>sinelihan sinelihan<br>sinelihan bara<br>sinelihan bara<br>sinelihan bara                                                                                                    | 24<br>51<br>47<br>533<br>7<br>7<br>4<br>661<br>235<br>21<br>21<br>21<br>534                                                                  | 2442<br>2442<br>2452<br>2552<br>2552<br>2552<br>2552<br>2552                         |                                                                                 |
| 3<br>4<br>5<br>6<br>7<br>8<br>9<br>10<br>11<br>12<br>13<br>14                      | 3.4295.0000.464<br>3.4355.0000.464<br>3.4355.0000.472<br>3.4355.0000.454<br>3.4191.4000.455<br>3.4395.0000.454<br>3.4395.0000.454<br>3.4395.0000.416<br>3.4395.0000.416<br>3.4395.0000.416<br>3.4395.0000.416<br>3.4395.0000.416  | selfan Awan selfan Awan soud soud soud soud soud soud soud soud                                                                                                    | 24<br>51<br>47<br>533<br>7<br>4<br>641<br>235<br>21<br>534<br>534<br>6<br>21                                                                 | 2442<br>2442<br>2442<br>2442<br>2442<br>2442<br>2442<br>244                          |                                                                                 |
| 3<br>4<br>5<br>5<br>6<br>7<br>8<br>9<br>9<br>10<br>11<br>12<br>13<br>13<br>14<br>4 | 3.4296.0000.464<br>3.4305.0000.474<br>3.4305.0000.477<br>3.4305.0000.434<br>3.4319.40000.458<br>3.4305.0000.424<br>3.4305.0000.424<br>3.4305.0000.416<br>3.4305.0000.416<br>3.4305.0000.416<br>3.4305.0000.416<br>3.4305.0000.477 |                                                                                                    | 24<br>51<br>52<br>525<br>7<br>647<br>647<br>225<br>235<br>231<br>544<br>544<br>54<br>54<br>54<br>54<br>54<br>54<br>54<br>54<br>54<br>54<br>5 | 2442<br>2442<br>2442<br>2442<br>2442<br>2442<br>2442<br>244                          |                                                                                 |

๖. บันทึกข้อมูลแยกรายตำบล ของแต่ละอำเภอ